## 9.2 Understanding FWL Job Data

**Purpose:** Use this document as a reference for understanding how Job Data in Human Capital Management (HCM) is viewed and used in Faculty Workload.

Audience: HR\Payroll Staff.

• You must have at least one of these local college managed security roles:

- ZD FWL View Cnt Calc
- ZZ FWL Contract Approve
- ZZ FWL Contract Calc
- ZZ FWL Contract Gen
- ZZ FWL Contract Submit
- ZZ FWL Pay Processing

If you need assistance with the above security roles, please contact your local college supervisor or IT Admin to request role access.

Job Data in FWL appears in the **Position/Job Summary** section of the **HCM Data** page, which is part of the **Maintain Faculty Workload** component. The **Maintain Faculty Workload** component is the heart of the Faculty Workload process in that it serves as a "workspace" to store pertinent data. This page, sits half way through the business flow of processing Faculty pay, between adding the instructor assignments in class and generating an online contract to send pay to payroll.

## **Understand FWL Job Data**

## **Overview of Job Data (HCM Data - Position/Job Summary)**

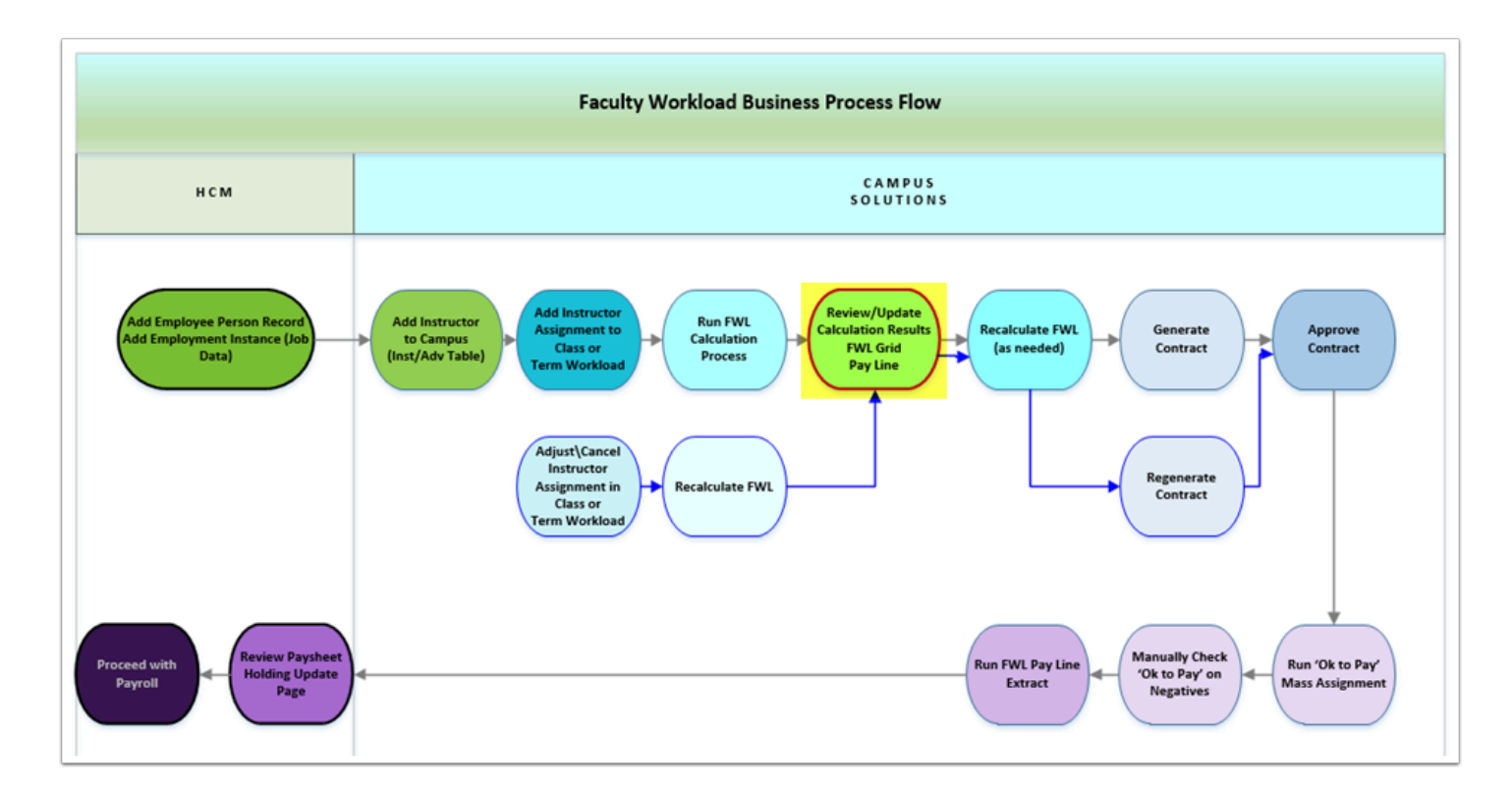

## Navigation: NavBar > Navigator > Curriculum Management > CTC Custom > Faculty Workload > Faculty Workload Transaction > Maintain Faculty Workload

- 1. The **Maintain Faculty Workload** search page displays.
- 2. Enter the applicable **Search Criteria**.
- 3. Select the **Search** button.

| Maintain Faculty Workload                                                                     |                              |                                        |   |  |  |  |  |  |
|-----------------------------------------------------------------------------------------------|------------------------------|----------------------------------------|---|--|--|--|--|--|
| Enter any information you have and click Search. Leave fields blank for a list of all values. |                              |                                        |   |  |  |  |  |  |
| Find an Existing                                                                              | Value                        |                                        |   |  |  |  |  |  |
| <ul> <li>Search Criteria</li> </ul>                                                           |                              |                                        |   |  |  |  |  |  |
| Empl ID                                                                                       | begins with $\smallsetminus$ | 101002116                              |   |  |  |  |  |  |
| Academic Institution                                                                          | begins with $\smallsetminus$ | WA171                                  | Q |  |  |  |  |  |
| Term                                                                                          | begins with $\smallsetminus$ | 2167                                   |   |  |  |  |  |  |
| Last Name                                                                                     | begins with $\smallsetminus$ |                                        |   |  |  |  |  |  |
| First Name                                                                                    | begins with $\smallsetminus$ |                                        |   |  |  |  |  |  |
| 🗆 Include History 💭                                                                           | Correct History              |                                        |   |  |  |  |  |  |
| Search Clear                                                                                  | Basic Search                 | बि <sup>थ्र</sup> Save Search Criteria |   |  |  |  |  |  |

- 4. The Maintain Faculty Workload page displays.
- 5. The **HCM Position Job Summary** section, located in the **HCM Data Page** tab, allows staff to view summary information on active job records in **HCM** for:
  - Part-Time (**PTF**)
  - Full-Time Faculty (*FAC*)
- 6. Selecting the **View Job Data** link will provide a '*view only*' access into the actual **Job Data** component in **HCM**.
- 7. Select the **View Job Data** link.
- 8. NOTE: Selecting this link opens a new page in HCM to 'display' the job information only if the user has the role to view this information.

| eparunent tern                                 | n Summary                           |                           |              |                |          |              | Mair          | ntain Facult | y Workload   |                 |               |          |
|------------------------------------------------|-------------------------------------|---------------------------|--------------|----------------|----------|--------------|---------------|--------------|--------------|-----------------|---------------|----------|
| CM Data Page                                   | FWL G                               | rid Calculat              | ion Results  | FWL Notes/Com  | nments   |              |               |              |              |                 |               |          |
|                                                |                                     |                           |              |                |          |              |               |              | Instructions |                 |               |          |
| ader Data                                      |                                     |                           |              |                |          |              |               |              |              |                 |               |          |
| Empl ID: 101                                   | 002116                              |                           | Institution: | WA171 Spokane  | e CC     | Term: 2167   | FALL 2016     |              |              |                 |               |          |
| First Manage                                   |                                     |                           | Last Name:   |                |          | Phone: 200/5 | EE 4040       |              |              |                 |               |          |
| First Name.                                    |                                     |                           | cast manne.  |                |          | Phone: 300/0 | 000-1212      |              |              |                 |               |          |
| Email:                                         |                                     |                           | Last Hante.  |                |          | Phone: 300/0 | 0001212       |              |              |                 |               |          |
| M Data Informa<br>CM Position Jo               | ation<br>ob Summar                  | ny                        |              |                |          |              | 10011212      |              |              | 14              | ۹ 1-1         | of 1 🗸 🗼 |
| M Data Informa<br>CM Position Jo<br>Empl Class | ation<br>bb Summar<br>Empl<br>Red # | Fy<br>Empl Rod #<br>Descr | HR Status    | Payroll Status | Job Code | Company      | Business Unit | Department   | Description  | Salary<br>Grade | ( 1-1<br>Step | of 1 🗸 🕨 |

Warning: While a job record is visible in FWL if the HR Status is 'Active', if the Payroll
 Status is not also set to 'Active', pay cannot be sent to payroll for that job.

9. The **Job Data** page displays in a new window.

| M Data Page           |                             |                                      | _                           |                       |                 |  |
|-----------------------|-----------------------------|--------------------------------------|-----------------------------|-----------------------|-----------------|--|
| k Loostion            | rmation Job Labor           | ayroli Salary Plan Compension        | sation CTC Job Data         | CTC Earnings Distr    | ibution         |  |
|                       |                             | Empl ID 101002116                    |                             |                       |                 |  |
| 90 C                  |                             | Empl Record 7                        |                             |                       |                 |  |
| Location Details ⑦    |                             |                                      | C                           | t I H 🗏 1o            | 2∨ ▶ Ы          |  |
| *Effective Date       | 07/01/2019                  |                                      |                             | Go To Row             | + -             |  |
| Effective Sequence    | 1                           | *Aotion                              | Data Change                 |                       | ~               |  |
| HR Statu              | Active                      | Reason                               | Supervisor Change           |                       | ~               |  |
| Payroll Statue        | Leave With Pay              | *Job Indicator                       | Secondary Job               |                       | ~               |  |
|                       |                             |                                      |                             | Current               | 0               |  |
| Position Number       | r                           |                                      |                             |                       |                 |  |
|                       | Override Position I         | Data                                 |                             |                       |                 |  |
| Position Entry Date   | ,                           |                                      |                             |                       |                 |  |
| tRegulatory Region    | Position Management Re      | roord                                |                             |                       |                 |  |
| Company region        |                             | United States                        |                             |                       |                 |  |
| *Business Uni         | t HB171 Q                   | WASTATE COMM COLE DIST 17            |                             |                       |                 |  |
| *Departmen            | t 98716 Q                   | Spokane Community College            |                             |                       |                 |  |
| Department Entry Date | 05/25/2016                  | SCC Physical Education               |                             |                       |                 |  |
| ti continu            | 9                           |                                      |                             |                       |                 |  |
| Establishment II      | SMAIN Q                     | Spokane CC Main Campus               |                             |                       |                 |  |
| Establishment iL      | 171                         | Spokane Community College            | Date Created                | 07/24/2019            |                 |  |
| Last Start Date       | 05/25/2016                  |                                      |                             |                       |                 |  |
| Expected Job End Date | ,                           |                                      |                             |                       |                 |  |
| Expected Return Date  |                             | Override Last Date Worked            |                             |                       |                 |  |
| Last Date Worker      | 1 06/15/2019                |                                      |                             |                       |                 |  |
| Data                  | Employment Data             | Earnings Distribution                | Benefits F                  | Program Participation |                 |  |
|                       |                             |                                      |                             |                       |                 |  |
| Return to Search      | Notify Refresh              |                                      | Update/Display              | Include History       | Correct History |  |
|                       | L Joh Labor L Payrol L Sala | ry Plan I. Compensation I. CTC Job P | Data   CTC Earnings Distrit | ution                 |                 |  |

- 10. Select the CTC Earnings Distribution tab.
- 11. On the HCM **Job Data** record, the **CTC Earnings Distribution** page will store all of the 'budget' codes that payroll can be expensed against for that job. The HCM system stores the **Earnings Code** and **Combination Code** (referred to as *Combo Code* or *Account Code*).
- 12. The **CTC Earnings Distribution** page will store all the available **Earnings Codes** that an employee could be paid with, but not all of these codes are used in FWL. Typically only MLC (Moonlight/Overtime) and PTF (Part-Time Faculty Adjunct) are applicable in FWL; however, at this time any of the **Earnings Codes** on the job record are visible on the **FWL Pay Line**.

| Work Location Job Information Job Labor Payroll               | Salary Plan Compo     | ensation CTC Job I | Oata CTC Earnings D                            | Istribution                              |
|---------------------------------------------------------------|-----------------------|--------------------|------------------------------------------------|------------------------------------------|
|                                                               | Empl ID 10            | 1002116            |                                                |                                          |
| nployee                                                       | Empl Record 7         |                    |                                                |                                          |
| Job Information 💿                                             |                       |                    | c                                              | 2,   I I I I I I I I I I I I I I I I I I |
| Effective Date 07/01/2019                                     |                       |                    |                                                | Go To Row                                |
| Effective Sequence 1                                          |                       | Action             | Data Change                                    |                                          |
| HR Status Active                                              |                       | Reason             | Supervisor Change                              |                                          |
| Payroll Status Leave With Pay                                 |                       | Job Indicator      | Secondary Job                                  | 8                                        |
| Earnings Distribution  E Q                                    |                       |                    | ł                                              | ( ( 1-1 of 1 ⊻ ) )                       |
| *Earnings Code Description                                    | Combination Code      |                    | *Percent of Distribution                       | Primary                                  |
| 1 MLC Q Moonlight Contract                                    | 000199575             | Edit ChartFields   | 100.000                                        | ₽ + -                                    |
|                                                               |                       |                    |                                                |                                          |
|                                                               |                       |                    |                                                |                                          |
| Job Data Employment Data                                      | Earnings Distribution | Be                 | nefits Program Participation                   |                                          |
| Job Data Employment Data Save Return to Search Notify Refresh | Earnings Distribution | Be                 | nefits Program Participation<br>Update/Display | Include History Correct History          |

- 13. On the **CTC Earnings Distribution** page, the **Earnings Codes** are stored with their associated **Combination Code**(s). If the job is paid from multiple budgets, then the **Earnings Code** will be added more than once and each budget (Combo Code) will be added on a separate line. The **Percent of Distribution** will be split equally to total 100%. Faculty Workload does not use the distribution percentage from this page, as the actual payments come through the **Pay Sheet Upload** process and are not put through a distribution process. The page itself though does require that each **Earnings Code** total 100% distribution. Typically the first Earnings Code entered on the CTC Earnings Distribution page is picked up and posted to the **FWL Pay Line** upon calculation, however the value can be changed on the **Pay Line**.
- 14. The Combo Code in HCM is a representation of the full finance chartfield string, represented by a 12 digit number. The Combo Code is seen in FWL, not the chartfields behind it, so staff will want to become familiar with the Combo Code that represents budgets for their particular department. A Query can be run in Campus Solutions to view the chartfield descriptions behind the code, or HR staff can use the **Edit Chartfields** link to view the accounting string behind the code.
- 15. Select the **Edit Chartfields** link.
- 16. The ChartField Common Component pagelet displays.
- 17. Select the **Return** button to close the ChartField Common Component paglet.

| W                                                                                                    | ork Location                               | Job In                             | formation Job La                                                            | bor <u>P</u> ayroll <u>§</u> | alary Plan             | ensation CTC Job I                | Data CTC Earning                                  | s Distribution |                  |         |  |  |
|----------------------------------------------------------------------------------------------------|--------------------------------------------|------------------------------------|-----------------------------------------------------------------------------|------------------------------|------------------------|-----------------------------------|---------------------------------------------------|----------------|------------------|---------|--|--|
| Employ                                                                                                    | Empl ID 101002116<br>mployee Empl Record 7 |                                    |                                                                             |                              |                        |                                   |                                                   |                |                  |         |  |  |
| Job I                                                                                                    | Informatio                                 | n 🕐                                |                                                                             |                              |                        |                                   |                                                   | Q              | 1 of 2 ∨ 🕨 🕨     |         |  |  |
|                                                                                                    |                                            | Effec<br>Effective s<br>H<br>Payro | tive Date 07/01/201<br>equence 1<br>IR Status Active<br>DI Status Leave Wit | )<br>1 Pay                   |                        | Action<br>Resson<br>Job Indicator | Data Change<br>Supervisor Change<br>Secondary Job | Ge             | Current          |         |  |  |
| Earn<br>5                                                                                                    | ings Distri<br>Q                           | bution                             |                                                                             |                              |                        |                                   |                                                   |                | . ► ►            |         |  |  |
|                                                                                                    | *Ear                                       | nings Code                         | Description                                                                 | c                            | Combination Code       |                                   | *Percent of Distributio                           | n Primary      |                  |         |  |  |
|                                                                                                    | 1 ML                                       | , Q                                | Moonlight Contract                                                          | c                            | 00199575               | Edit ChartFields                  |                                                   |                |                  |         |  |  |
| ſ                                                                                                    | Earning                                    | s Accoun                           | t Mapping                                                                   | /                            |                        |                                   |                                                   | ChartFie       | Id Common Cor    | nponent |  |  |
| Employee ID 101002116 Search Options Combination Code 000199575 Combination Code 000199575 Search Options Search |                                            |                                    |                                                                             |                              |                        |                                   |                                                   | h              |                  |         |  |  |
|                                                                                                    | ChartField Detail                          |                                    |                                                                             |                              |                        |                                   |                                                   |                |                  |         |  |  |
|                                                                                                    | Operating                                  | Unit                               | Account                                                                     | Fund Code                    | Appropriation<br>Index | Class Field                       | Department                                        | Program Code   | PC Business Unit | Project |  |  |
|                                                                                                    | 7171                                       |                                    | 5000090                                                                     | 149                          |                        | 011                               | 35000                                             | 35003          |                  |         |  |  |
|                                                                                                    | Retur                                      | n                                  |                                                                             |                              |                        |                                   |                                                   |                |                  |         |  |  |

Alert: The HCM Position Job Summary page operates in 'real time' meaning if a job is terminated, it will immediately disappear from the FWL HCM Data page. Make sure ALL payroll processing for FWL is complete for the instructor <u>BEFORE</u> terminating the job in HCM.

- 18. The process to understand the FWL Job Data pages is now complete.
- 19. End of procedure.